### iPhone and iPad

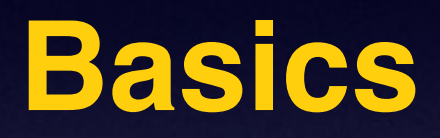

### January 22,

2015

# Need an iPhone?

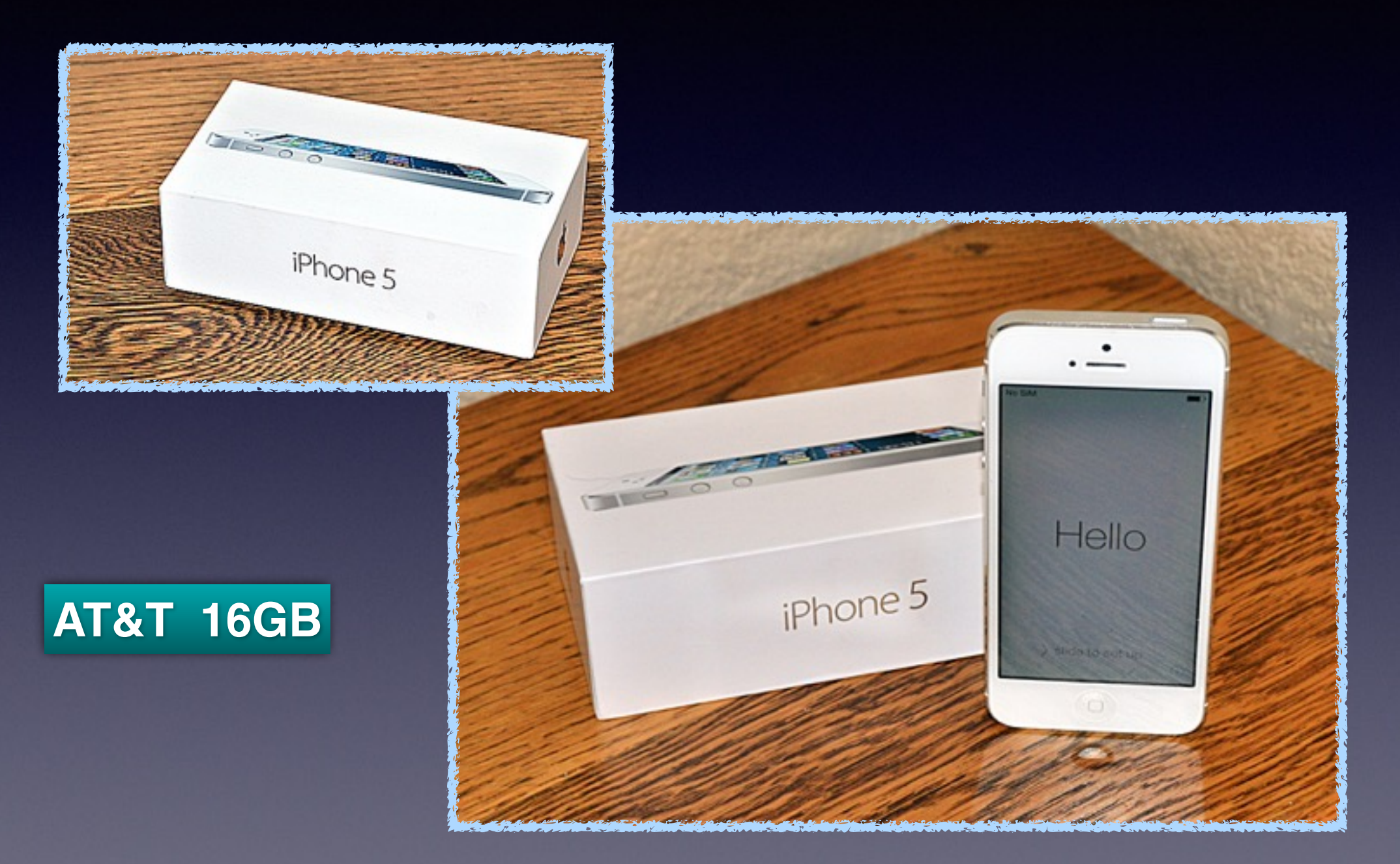

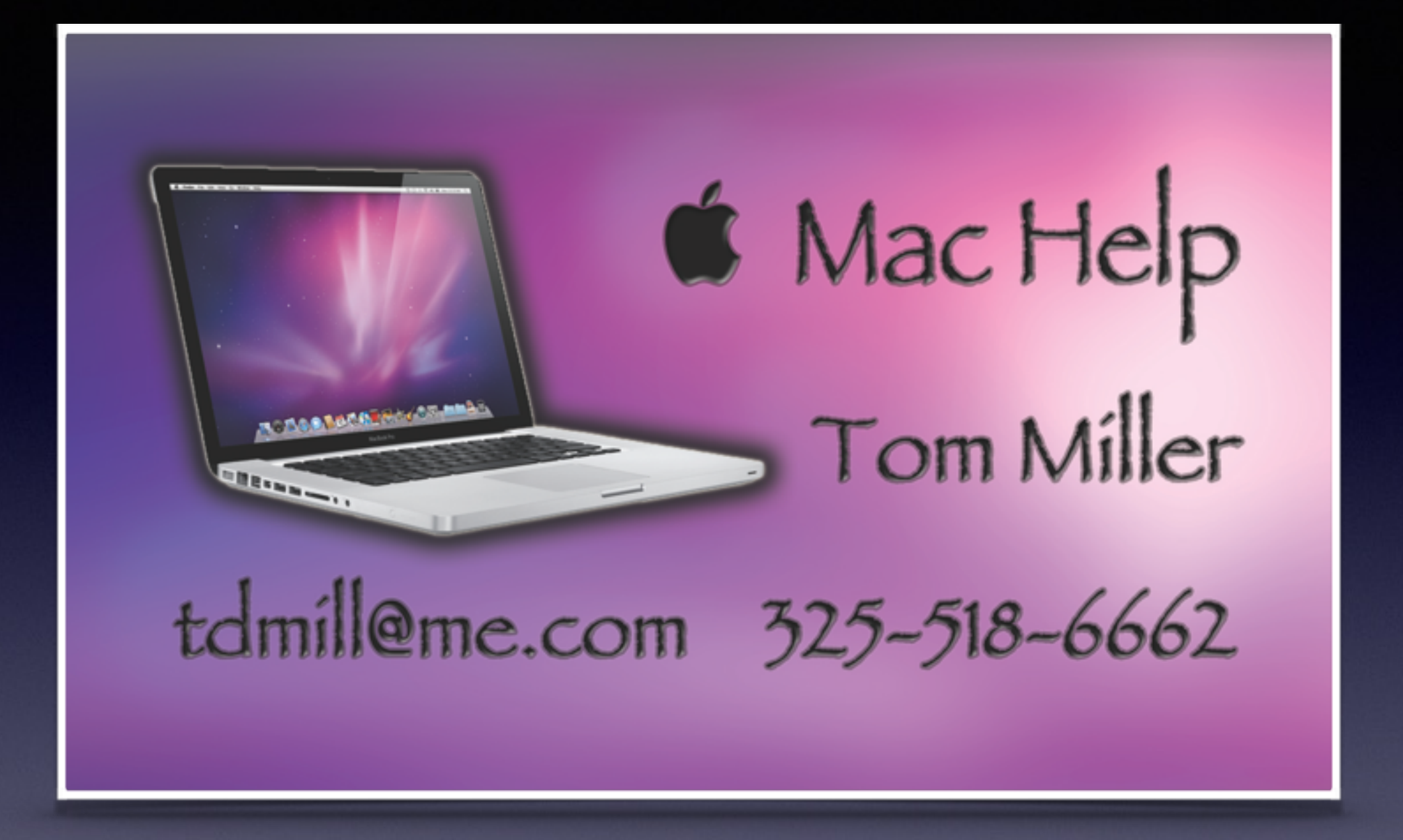

# **Turn Off Ringer**

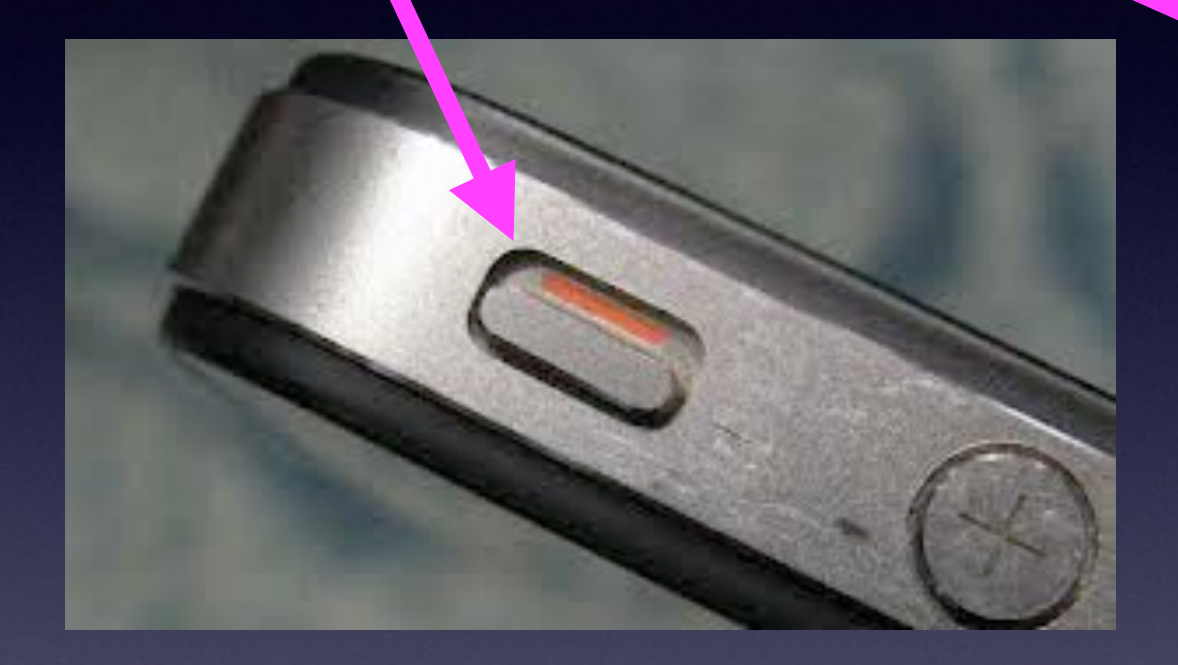

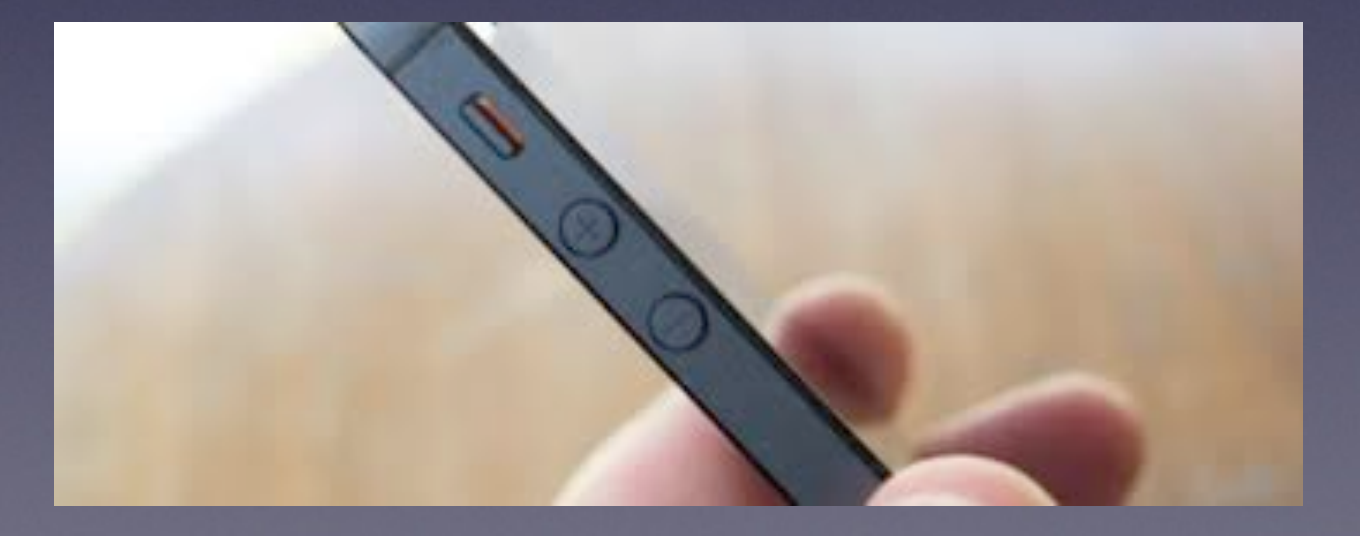

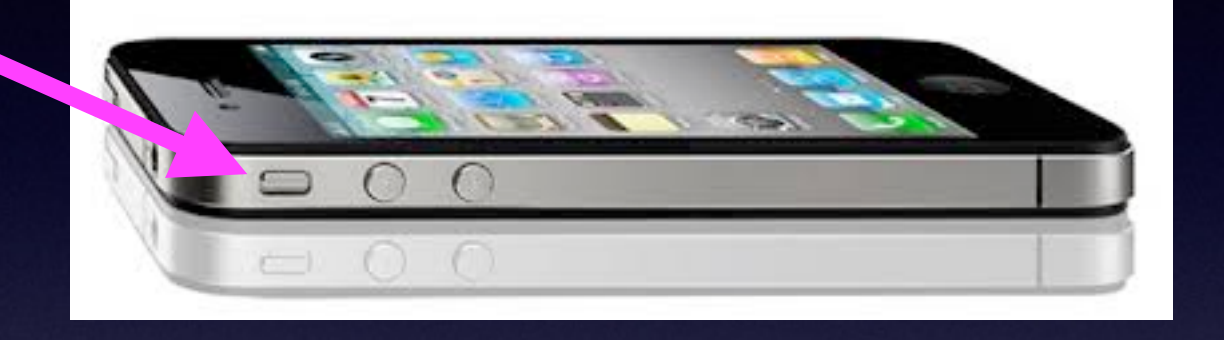

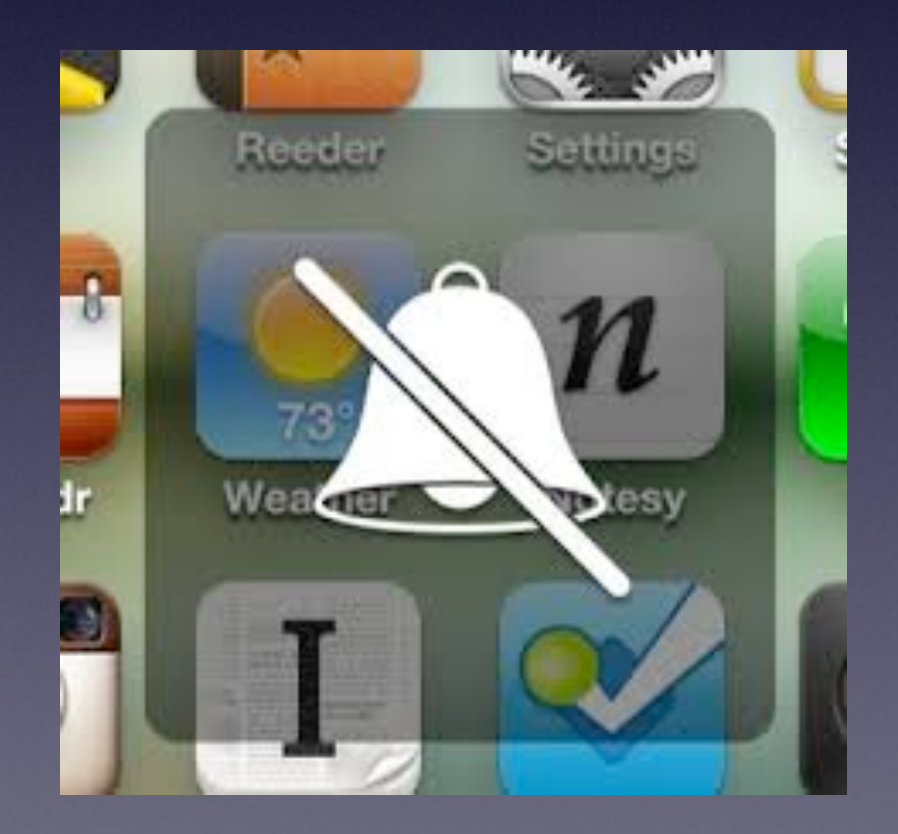

Want to Share as much as Can With YOU

We are all at different levels of understanding!

### Old vs. New

Some have asked:

A. When will I start at the beginning for new users?

B. You're not doing the same presentation "again?"

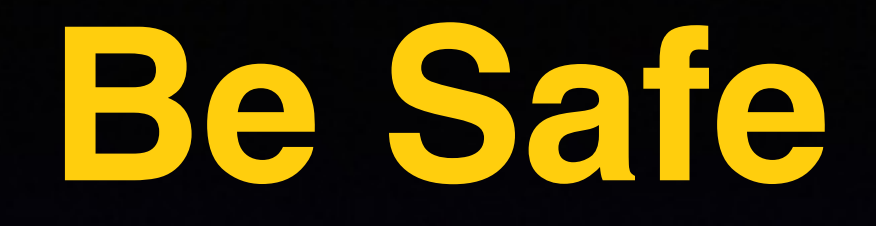

No one is going to give you \$490 M You identity can be stolen Know your passwords Take pictures of your things.

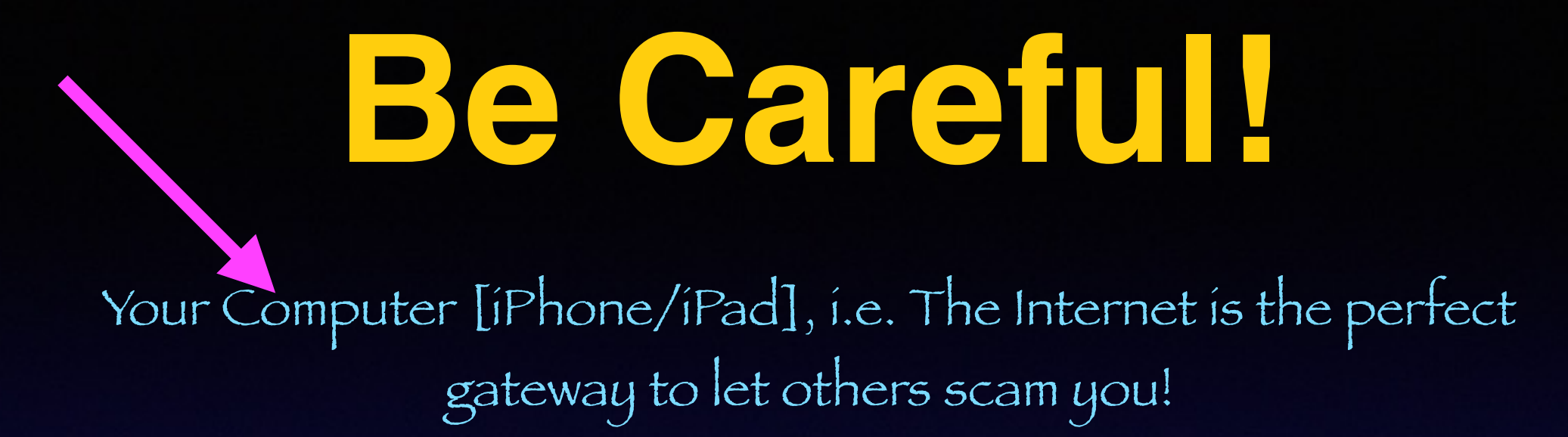

Don't let anyone have access to your computer. Be suspicious of a foreign accent. If it is too good to be true.... Don't hesitate to hangup or pull the plug. Think, think, think before acting. What is your "gut" level telling you. Keep your software up to date.

DealDash / Quibids...or others "I bought this \$2000 Apple computer for just \$25.

### 6 Plus / 6 / 5 The iPhone 6 Plus is for Seniors

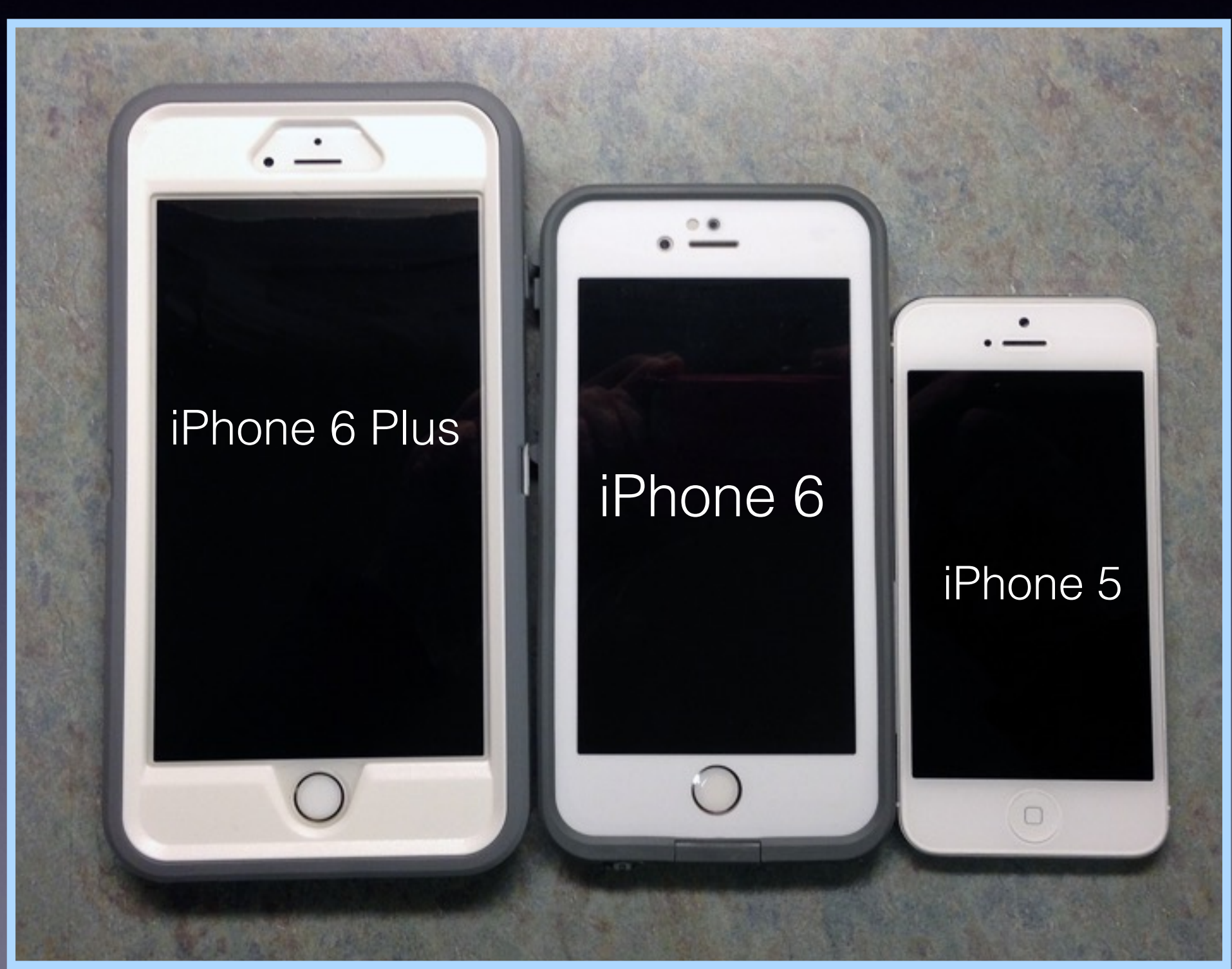

### The iPhone is Cheap!

There are two costs: Buying & Using

### To Buy: \$500 for 2 yrs [730 days] = 68 Cents per day.

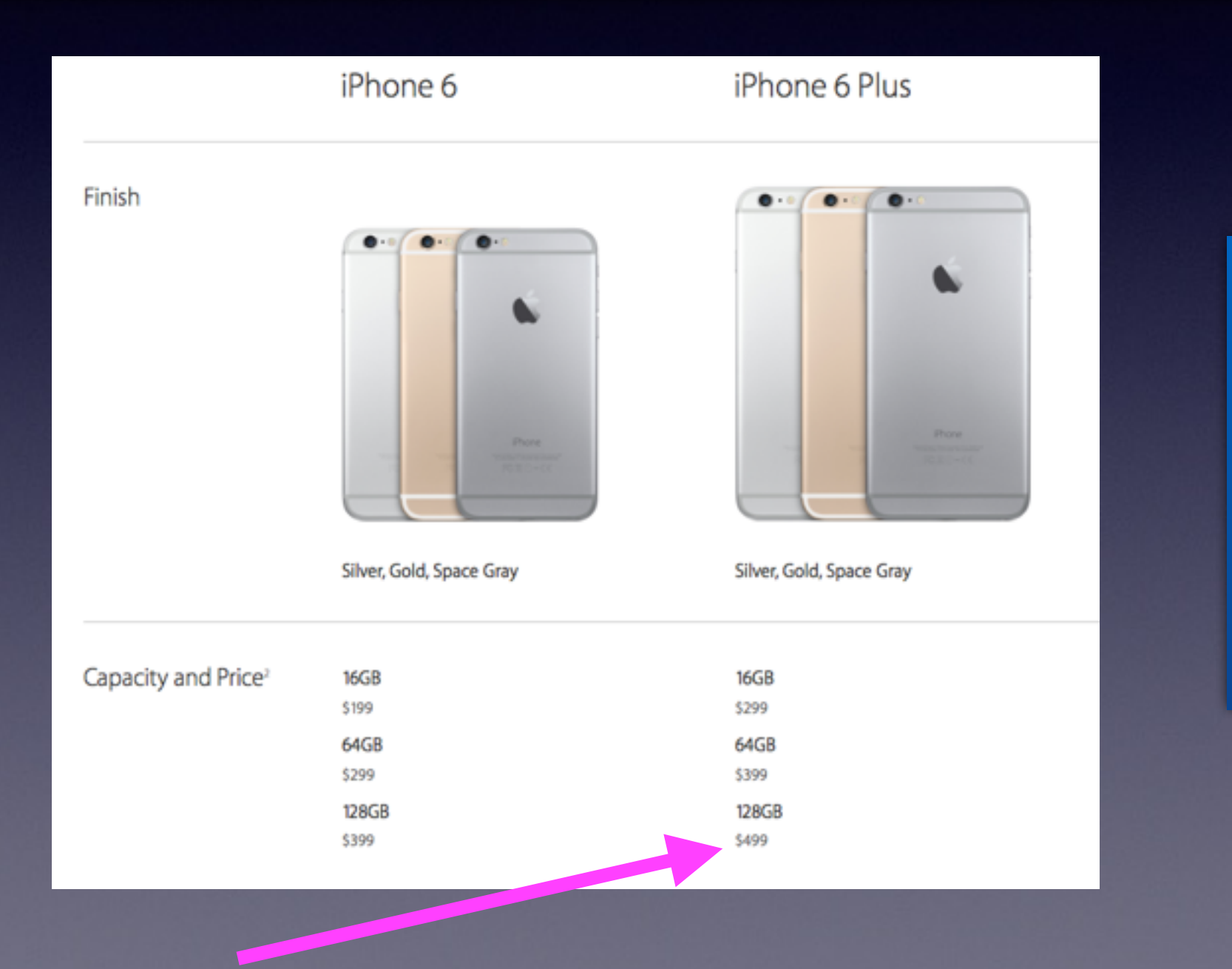

Where else can one purchase a camera, phone, maps, computer that I can carry in my pocket.

"Fee" That should be paying Apple to let me use it!

### What If Something Does Not Work on my iPhone or iPad?

Check settings.

Go to Multitasking and close the app.

Use the Sleep/Wake button and turn off device.

Do a Hard Reset by holding Sleep/Wake and Home Button until Apple Logo appears.

or

| •••··· AT&T 🜩 | 10:13 AM    | 8 100% 💼 +  | •>>>> AT&T 💎 | 10:13 AM         | 8 100% 📥 f |
|---------------|-------------|-------------|--------------|------------------|------------|
| Settings      | General     |             | Ceneral      | Reset            |            |
| Usage         |             | >           |              |                  |            |
| Background    | App Refresh | >           | Reset All Se | ettings          |            |
|               |             |             | Erase All Co | ontent and Setti | ngs        |
| Auto-Lock     |             | Never >     |              |                  |            |
| Restrictions  |             | Off >       | Reset Netw   | ork Settings     |            |
|               |             |             |              |                  |            |
| Date & Time   |             | >           | Reset Keyb   | oard Dictionary  |            |
| Keyboard      |             | >           | Reset Home   | e Screen Layout  | t          |
| Language &    | Region      | >           | Reset Locat  | tion & Privacy   |            |
|               |             |             |              |                  |            |
| iTunes Wi-Fi  | Sync        | >           |              |                  |            |
| VPN           | Not C       | connected > |              |                  |            |
|               |             |             |              |                  |            |
| Reset         |             | >           |              |                  |            |
|               |             |             |              |                  |            |

# eMail Not Working!

### Can't send or receive eMails!

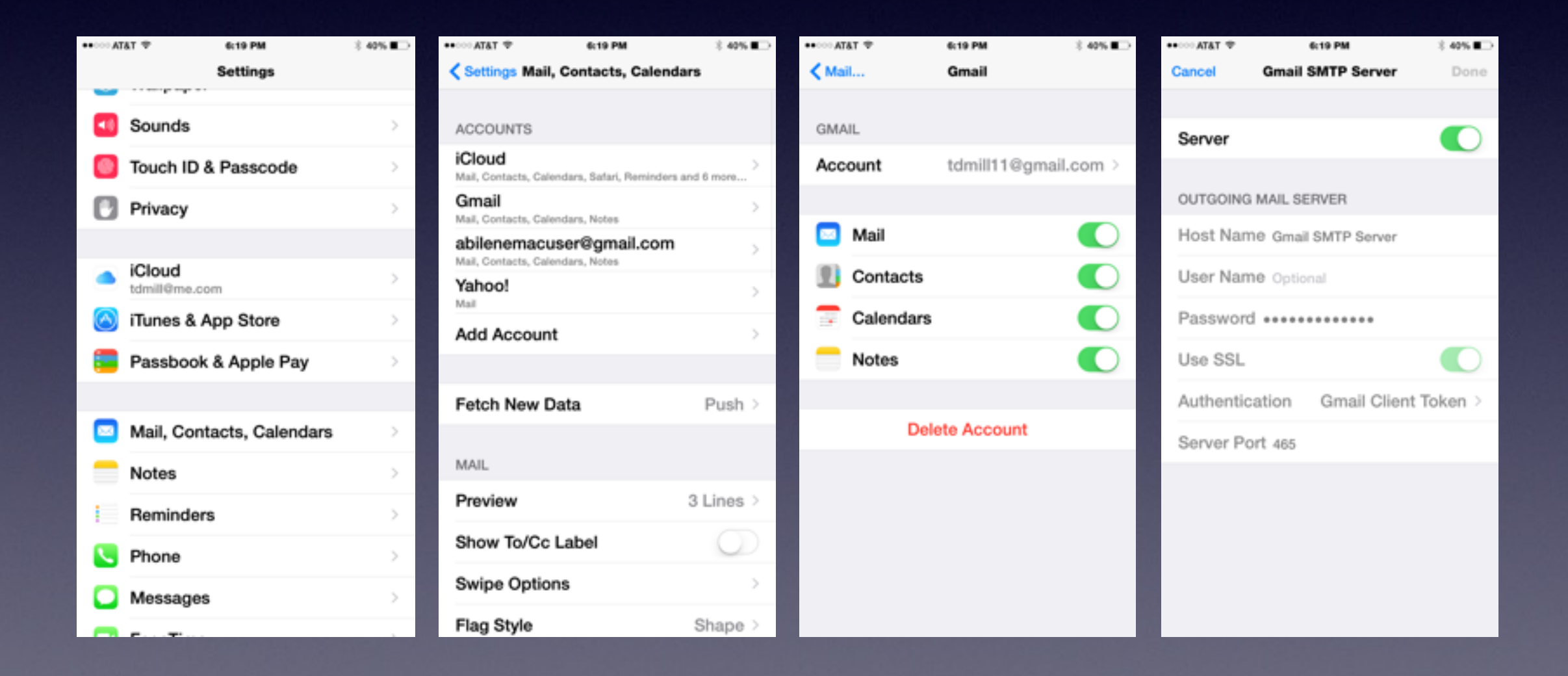

### Getting <u>FaceTime</u> To Recognize Phone # and eMail Address!

Turn off FaceTime and Cellular and Turn them Back On!

\$ 37%

6:50 PM

| ●○○AT&T 🗢                | 6:53                        | 3 PM        |       |
|--------------------------|-----------------------------|-------------|-------|
| Messages                 | Vedeesley<br>21<br>Calendar | Photos      | Cam   |
| Stocks                   | Videos                      | Reminders   | Not   |
| iTunes Store             | App Store                   | Game Center | Setti |
| FaceTime                 | Passbook                    | iBooks      | Hea   |
| + -<br>× =<br>Calculator | Compass                     | Voice Memos |       |
| <b>Iris</b>              | Navigation                  | Safari      |       |
| 300                      |                             |             |       |
| Mail                     | Phone                       | Weather     | Nev   |
|                          |                             |             |       |

37% 💶

٠

••○○ AT&T 🗢

|            | Settings                  |   |
|------------|---------------------------|---|
| 0          | Touch ID & Passcode       | > |
|            | Privacy                   | > |
|            |                           |   |
|            | iCloud<br>tdmill@me.com   | > |
| $\bigcirc$ | iTunes & App Store        | > |
|            | Passbook & Apple Pay      | > |
|            |                           |   |
|            | Mail, Contacts, Calendars | > |
|            | Notes                     | > |
|            | Reminders                 | > |
| 5          | Phone                     | > |
|            | Messages                  | > |
|            | FaceTime                  | > |
| ₹.         | Maps                      | > |

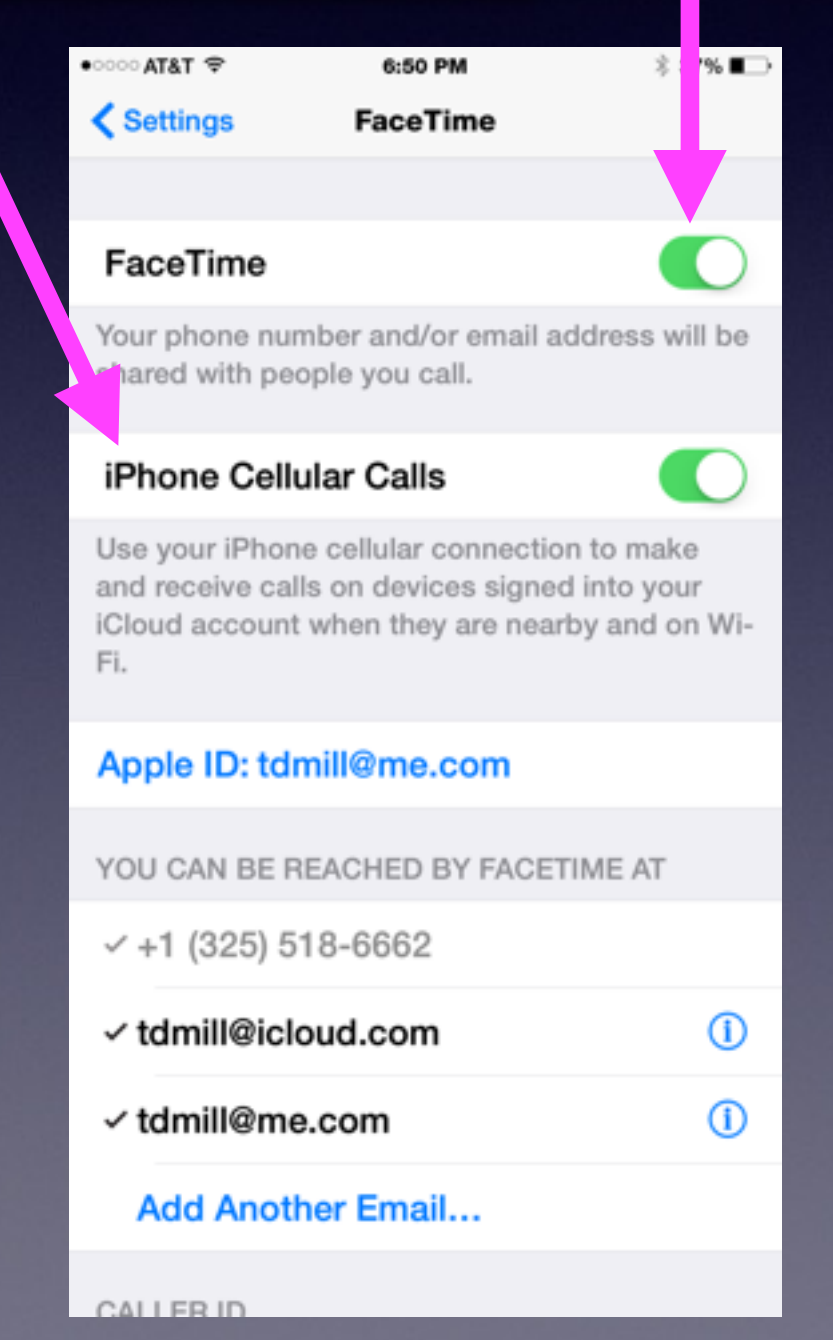

### Making & Receiving Calls on my iPad!

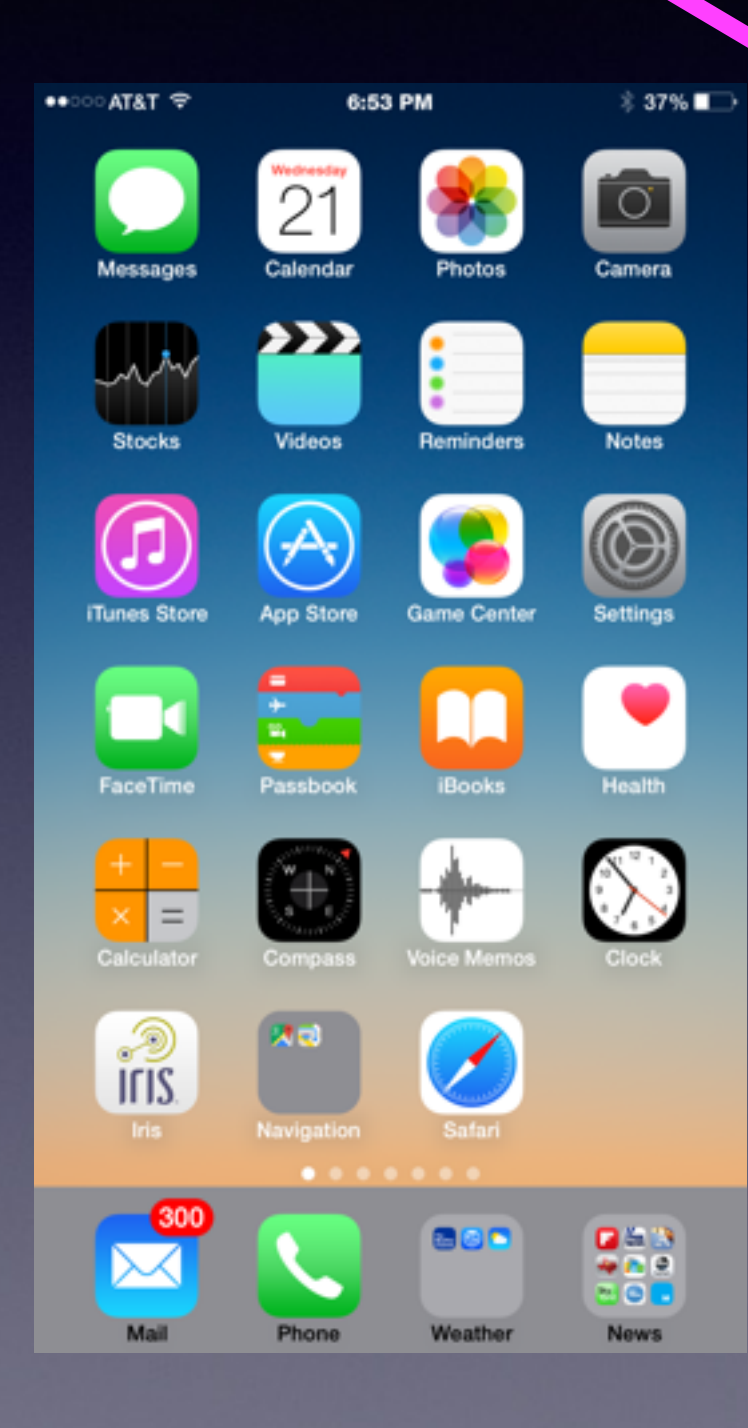

| See AT     | &T 🗢 6:50 PM              | \$ 37% 🔳 |
|------------|---------------------------|----------|
|            | Settings                  |          |
| 0          | Touch IL & Passcode       | >        |
|            | Privacy                   | >        |
|            |                           |          |
|            | iCloud<br>tdmill@me.com   |          |
| $\bigcirc$ | iTunes & App Store        | >        |
|            | Passbook & Apple Pay      | >        |
|            |                           |          |
|            | Mail, Contacts, Calendars | >        |
|            | Notes                     | >        |
| 1          | Reminders                 | >        |
| 5          | Phone                     | >        |
|            | Messages                  | >        |
|            | FaceTime                  | >        |
| <b>-</b>   | Maps                      | >        |

| •००० AT&T 🗢                                              | 6:50 PM                                                          | 37% 💶 🔿                                        |
|----------------------------------------------------------|------------------------------------------------------------------|------------------------------------------------|
| Settings                                                 | FaceTime                                                         |                                                |
|                                                          |                                                                  |                                                |
| FaceTime                                                 |                                                                  |                                                |
| Your phone nu shared with pe                             | mber and/or email<br>eople you call.                             | address will be                                |
| iPhone Cell                                              | ular Calls                                                       |                                                |
| Use your iPhor<br>and receive ca<br>iCloud accoun<br>Fi. | ne cellular connect<br>Ils on devices sign<br>t when they are ne | ion to make<br>ed into your<br>arby and on Wi- |
| Apple ID: td                                             | mill@me.com                                                      |                                                |
| YOU CAN BE F                                             | REACHED BY FAC                                                   | ETIME AT                                       |
| ✓ +1 (325) 5                                             | 518-6662                                                         |                                                |
| ✓ tdmill@icl                                             | loud.com                                                         | (1)                                            |
| √ tdmill@m                                               | e.com                                                            | (1)                                            |
| Add Anot                                                 | her Email                                                        |                                                |
|                                                          |                                                                  |                                                |

### **Reachability for iPhone 6 Plus**

A light double tap of the Home Button

Brings Home Screen Down to make it reachable.

![](_page_15_Picture_3.jpeg)

# Zoom to See Bigger

#### Change Standard to Zoom

![](_page_16_Picture_2.jpeg)

| ि AT&T 🖓 क्रि   |                  | AM § 87%        | § 87% |  |
|-----------------|------------------|-----------------|-------|--|
|                 | Settin           | ngs             |       |  |
|                 |                  |                 |       |  |
| ≻               | Airplane Mode    | C               | D     |  |
| ?               | Wi-Fi            | Airport Extreme | в >   |  |
| *               | Bluetooth        | Or              | n >   |  |
| <sup>(</sup> *) | Cellular         |                 | >     |  |
|                 |                  |                 |       |  |
| ٦               | Notifications    |                 | >     |  |
| 8               | Control Center   |                 | >     |  |
| C               | Do Not Disturb   |                 | >     |  |
|                 |                  |                 |       |  |
| Ø               | General          |                 | >     |  |
| AA              | Display & Bright | tness           | >     |  |
| ۲               | Wallpaper        |                 | >     |  |
| ۹0              | Sounds           |                 | >     |  |
|                 |                  |                 |       |  |

![](_page_16_Figure_4.jpeg)

### Transparency

#### Reduce Transparency can make screen easier to see!

![](_page_17_Picture_2.jpeg)

| Settings         |                   |  |  |
|------------------|-------------------|--|--|
|                  |                   |  |  |
| ⊱ Airplane Mode  |                   |  |  |
| 🛜 Wi-Fi          | Airport Extreme > |  |  |
| Bluetooth        | On >              |  |  |
| 😡 Cellular       | >                 |  |  |
|                  |                   |  |  |
| Notifications    | >                 |  |  |
| Control Center   | r >               |  |  |
| C Do Not Disturt | >                 |  |  |
|                  |                   |  |  |
| General          | >                 |  |  |
| 🔼 Display & Brig | htness            |  |  |
| 🛞 Wallpaper      | >                 |  |  |
| Sounds           | >                 |  |  |

9:20 AM

8 88% 🔜 🕫

| • · · · · · · · · · · · · · · · · · · · | 9:14 AM       | \$ 87% 🗖 |
|-----------------------------------------|---------------|----------|
| Settings                                | General       |          |
| Software Up                             | odate         | 1        |
|                                         |               |          |
| Siri                                    |               | 3        |
| Spotlight Se                            | arch          | 3        |
| Handoff & S                             | uggested Apps | 1        |
|                                         |               |          |
| Accessibility                           | y             | ;        |
|                                         |               |          |
| Usage                                   |               | 1        |
| Background                              | App Refresh   | 1        |
|                                         |               |          |
| Auto-Lock                               |               | Never    |
| Restrictions                            |               | Off      |
|                                         |               |          |
| Date & Time                             | ,             | ;        |

| •••••• AT&T 👳 | 10:34 AM      | 100%       |
|---------------|---------------|------------|
| General       | Accessibility |            |
| Invert Color  | s             | $\bigcirc$ |
| Grayscale     |               | $\bigcirc$ |
| Speech        |               | >          |
|               |               |            |
| Larger Text   |               | On >       |
| Bold Text     |               |            |
| Button Shap   | bes           | $\bigcirc$ |
| Increase Co   | ntrast        | >          |
| Reduce Mot    | tion          | Off >      |
| On/Off Labe   | ls            | $\bigcirc$ |
| HEARING       |               |            |
| Hearing Aid   | \$            | >          |
|               |               | 0          |
| LED Flash fo  | or Alerts     | Q          |
| Mono Audio    |               | 0          |

![](_page_17_Picture_6.jpeg)

### Reduce Transparency Cont.

![](_page_18_Figure_1.jpeg)

## "Hey, Siri"

| ••○○ AT&T 🗢                                           | 9:35 AM                                                    | \$ 92% <b></b> +                    |
|-------------------------------------------------------|------------------------------------------------------------|-------------------------------------|
| General                                               | Siri                                                       |                                     |
|                                                       |                                                            |                                     |
| Siri                                                  |                                                            |                                     |
| Press and hold<br>speaking to Siri<br>you are done. A | the home buttor<br>, then release th<br>.bout Siri and Pri | n to start<br>e button when<br>wacy |
| Allow "Hey S                                          | Siri"                                                      |                                     |
| You can speak<br>home button by<br>connected to p     | to Siri without p<br>y saying "Hey Si<br>ower.             | ressing the<br>ri" when             |
| Language                                              | English (Unite                                             | d Kingdom) >                        |
| Voice Gende                                           | ər                                                         | Female >                            |
| Voice Feedb                                           | ack                                                        | Always >                            |
| My Info                                               |                                                            | Tom Miller >                        |
|                                                       |                                                            |                                     |

#### A very simple tip!

Read the info about the "setting."

Why do I need to be connected to power?

![](_page_20_Picture_0.jpeg)

#### •••···· AT&T 👻 9:20 AM 8 88% 🔜 🕫 Settings Airplane Mode 🛜 Wi-Fi Airport Extreme Bluetooth On 3 🙀 Cellular Notifications Control Center C Do Not Disturb General Display & Brightness Wallpaper Sounds

### Notifications Keep Notifying Me!

9:21 AM

9:23 AM

8 89% 💶 🕫

••••• AT&T 🗢

|          |                                          |       | Notifications                       | Messages                              |                              | Messages Repeat Alerts                 |   |
|----------|------------------------------------------|-------|-------------------------------------|---------------------------------------|------------------------------|----------------------------------------|---|
|          |                                          |       | ALERT STYLE W                       | HEN UNLOCKE                           | D                            |                                        |   |
| < Set    | tings Notifications                      | Edit  |                                     |                                       |                              | Never                                  |   |
| INCL     | UDE                                      |       |                                     |                                       |                              | Once                                   | ~ |
| <b>S</b> | Phone<br>Badges, Sounds, Alerts          |       |                                     |                                       |                              | Twice                                  |   |
|          | Messages<br>Badges, Banners              | >     | None                                | Baccera                               | Alerts                       | 2 Timos                                |   |
|          | Passboc<br>Banners                       |       | Alerte regular en                   | antion hofers as                      | a a a a dia a                | orines                                 |   |
| L        | Reminders<br>Badges, Sounds, Ak          | >     | Banners appear                      | action before pr<br>at the top of the | screen and go                | 5 Times                                |   |
| 12       | Calendar<br>Badges, Sounds, Alerts       | · //- | away automatica                     | ully.                                 |                              | 10 Times                               |   |
| ٠        | Photos<br>Badges, Sounds, Banners        |       | MESSAGES OPT                        | TIONS                                 |                              |                                        |   |
| 5        | Game Center<br>Badges, Sounds, Banners   |       | Show Preview                        | ws                                    |                              | Alerts repeat at two minute intervals. |   |
|          | Mail<br>Badges, Banners                  |       |                                     |                                       |                              |                                        |   |
|          | Reporter-News<br>Badges, Sounds, Banners | >     |                                     |                                       |                              |                                        |   |
| ٥        | Chase<br>Badges, Banners                 | >     | Show Alerts f                       | from Everyone                         | • •                          |                                        |   |
| 0        | Messenger<br>Badges, Sounds, Banners     | >     | Sho Alerts f                        | from My Cont                          | acts                         |                                        |   |
| 6        | Nest<br>Badges, Sounds, Banners          | >     |                                     | ,                                     |                              |                                        |   |
|          |                                          |       |                                     |                                       |                              |                                        |   |
|          |                                          |       | Repeat Alerts                       | 5                                     | Once >                       |                                        |   |
|          |                                          |       |                                     |                                       |                              |                                        |   |
|          |                                          |       | and the second second second second | COLUMN TWO IS NOT                     | CONTRACTOR OF TAXABLE PARTY. |                                        |   |

# Tap Keyboard toAdd or Remove Predictive Text.

![](_page_21_Picture_1.jpeg)

### Apple tries to determine what word you want to use!

### **Turning Off Auto-Correct!**

When I type words are being "Auto-Corrected."

![](_page_22_Picture_2.jpeg)

| Settings         |                  |                 |  |  |
|------------------|------------------|-----------------|--|--|
|                  |                  |                 |  |  |
| ≻                | Airplane Mode    | 0               |  |  |
| Ŷ                | Wi-Fi            | Airport Extreme |  |  |
| \$               | Bluetooth        | On              |  |  |
| 6 <sup>4</sup> 9 | Cellular         |                 |  |  |
|                  |                  |                 |  |  |
|                  | Notifications    |                 |  |  |
| 8                | Control Center   |                 |  |  |
| C                | Do Not Disturb   |                 |  |  |
|                  |                  |                 |  |  |
| Θ                | General          |                 |  |  |
| ٨A               | Display & Bright | tness           |  |  |
| *                | Wallpaper        |                 |  |  |
| ٩0               | Sounds           |                 |  |  |
|                  |                  |                 |  |  |

9-50 AM

| TATA 🗢        | 10:13 AM   | 8 100% <b>**</b> + | •••••• ATAT 🗢                   |
|---------------|------------|--------------------|---------------------------------|
| Settings      | General    |                    | General                         |
| Usage         |            | >                  |                                 |
| Background A  | pp Refresh | >                  | Keyboards                       |
|               |            |                    |                                 |
| Auto-Lock     |            | Never >            | Shortcuts                       |
| Restrictions  |            | Off >              |                                 |
|               |            |                    | Auto-Capit                      |
| Date & Time   |            | >                  | Auto-Corre                      |
| Keyboard      |            | >                  | Check Spe                       |
| Language & Re | egion      | >                  | Enable Cap                      |
|               |            |                    | Predictive                      |
| Tunes Wi-Fi S | ync        | >                  | "." Shortcu                     |
| VPN           | Not        | Connected >        | Double tappir<br>insert a perio |
| Reset         |            | >                  | Enable Dic                      |
|               |            |                    |                                 |

| 1 | •••···· ATAT 🗢                    | 10:29 AM                                  | 8 100% 💼      |
|---|-----------------------------------|-------------------------------------------|---------------|
|   | Ceneral                           | Keyboards                                 |               |
|   |                                   |                                           |               |
|   | Keyboards                         |                                           | 2 >           |
|   |                                   |                                           |               |
|   | Shortcuts                         |                                           | $\rightarrow$ |
|   |                                   |                                           |               |
|   | Auto-Capital                      | lization                                  |               |
|   | Auto-Correc                       | tion                                      |               |
|   | Check Spelli                      | ing                                       |               |
|   | Enable Caps                       | Lock                                      |               |
| l | Predictive                        |                                           |               |
|   | "." Shortcut                      |                                           |               |
| l | Double tapping<br>insert a period | the space bar will<br>followed by a space |               |
|   | Enable Dicta                      | ation                                     |               |
|   | About Dictation                   | and Privacy                               |               |

### Add Pictures to Notes

#### Create a new Note Then Tap and hold and you can insert a photo.

![](_page_23_Picture_2.jpeg)

![](_page_23_Picture_3.jpeg)

### Siri Can Call Me By My Name!

Ask Siri, "What's my name?"

#### Just add a new contact and point Siri to it!

![](_page_24_Picture_3.jpeg)

|                   | Setti           | ngs             |   |
|-------------------|-----------------|-----------------|---|
|                   |                 |                 |   |
| ≁                 | Airplane Mode   | 0               |   |
| ?                 | Wi-Fi           | Airport Extreme | > |
| *                 | Bluetooth       | On              | > |
| ( <sup>(</sup> Å) | Cellular        |                 | > |
|                   |                 |                 |   |
|                   | Notifications   |                 | > |
| 2                 | Control Center  |                 | > |
| C                 | Do Not Disturb  |                 | > |
|                   |                 |                 |   |
| Ø                 | General         |                 | > |
| AA                | Display & Brigh | tness           | > |
| ۲                 | Wallpaper       |                 | > |
| <b>4</b> 3)       | Sounds          |                 | > |
|                   |                 |                 |   |

9:14 AM

2 87%

CON ATAT 💬

| • AT&T 🗢     | 9:14 AM        | \$ 87% 💶 + |
|--------------|----------------|------------|
| Settings     | General        |            |
| Software U   | pdate          | >          |
|              |                |            |
| Siri         |                | >          |
| Spotlight S  | earch          | >          |
| Handoff & S  | Suggested Apps | >          |
|              |                |            |
| Accessibilit | у              | >          |
|              |                |            |
| Usage        |                | >          |
| Background   | d App Refresh  | >          |
|              |                |            |
| Auto-Lock    |                | Never >    |
| Restrictions | 5              | Off >      |
|              |                |            |
| Date & Time  | e              | > 2        |

| Ceneral     Siri       Siri     Image: Siri and Privacy       Press and hold the home button to start speaking to Siri, then release the button whayou are done. About Siri and Privacy       Allow "Hey Siri"       You can speak to Siri without ressing the home button by saying "Her Siri" when connected to power.       Voice Genrin r       Female >       Voice Genrin r       Female >       Voice Genrin r       Female > | • · · · · AT&T 🌩                                                | 9:35 AM                                               | ∦ 92% <b>==</b> ⊦+               |
|----------------------------------------------------------------------------------------------------|-----------------------------------------------------------------|-------------------------------------------------------|----------------------------------|
| Siri         Press and hold the home button to start speaking to Siri, then release the button why you are done. About Siri and Privacy         Allow "Hey Siri"         You can speak to Siri without ressing the home button by saying "Het Siri" when connected to power.         Language End sh (United Kingdom) >         Voice Genrin       Female >         Voice redback       Always >                                     | Ceneral                                                         | Siri                                                  |                                  |
| Siri Press and hold the home button to start speaking to Siri, then release the button why you are done. About Siri and Privacy Allow "Hey Siri" You can speak to Siri without ressing the home button by saying "Her Siri" when connected to power. Language Enc Sh (United Kingdom) > Voice Genri r Female > Voice edback Always >                                                                                                 |                                                                 |                                                       |                                  |
| Press and hold the home button to start speaking to Siri, then release the button why you are done. About Siri and Privacy         Allow "Hey Siri"         You can speak to Siri without ressing the home button by saying "Her Siri" when connected to power.         Language Enry sh (United Kingdom) >         Voice Genri r       Female >         Voice edback       Always >                                                 | Siri                                                            |                                                       |                                  |
| Allow "Hey Siri"         You can speak to Siri without ressing the home button by saying "Het Siri" when connected to power.         Language Enry sh (United Kingdom) >         Voice Genri r       Female >         Voice edback       Always >                                                                                                    | Press and hold the<br>speaking to Siri, th<br>you are done. Abo | e home button<br>hen release the<br>but Siri and Priv | to start<br>e button who<br>vacy |
| You can speak to Siri without ressing the home button by saying "Her Siri" when connected to power.         Language       Engrish (United Kingdom) >         Voice       Genrin       Female >         Voice       edback       Always >                                                                                                    | Allow "Hey Sir                                                  | i"                                                    |                                  |
| Language       Enclish (United Kingdom) >         Voice Genrier       Female >         Voice       edback       Always >                                                                                                    | You can speak to<br>home button by s<br>connected to pow        | Siri without of<br>saying "Houssin<br>ver.            | essing the<br>i" when            |
| Voice Genrier     Female >       Voice edback     Always >                                                                                                    | Language En                                                     | sh (United                                            | d Kingdom) >                     |
| Voice edback Always >                                                                                                    | Voice Genrin                                                    |                                                       | Female >                         |
|                                                                                                    | Voice edbad                                                     | ck                                                    | Always >                         |
| My Info Tom Miller >                                                                                                    | My Info                                                         |                                                       | Tom Miller >                     |

## **Move Apps**

#### Conveniently place your most used apps.

![](_page_25_Figure_2.jpeg)

### What Can | Access From the Lock Screen

ΓO.

![](_page_26_Picture_1.jpeg)

![](_page_26_Picture_2.jpeg)

# Control Center is Annoying! While playing a game!

If you are playing a game...Control Center can be disable within Apps.

| •0000 AT&T 🗢  | 9:1        | 4 AM        | \$ 87% 💼 + | •• TATA ···· | 9:17 AM        | 87% 💶 +             | ••••• AT&T 🗢                                | 9:58 AM                                                                | ÷ 98% 📫 f    |
|---------------|------------|-------------|------------|--------------|----------------|---------------------|---------------------------------------------|------------------------------------------------------------------------|--------------|
|               | 22         |             |            |              | Settings       | _                   | Settings                                    | Control Center                                                         | _            |
| Messages      | Calendar   | Photos      | Camera     | Airplan      | ne Mode        | $\bigcirc$          | Swipe up fro<br>Control Cent                | m the bottom of the sc<br>er.                                          | reen to view |
| Stocks        | Videos     | Reminders   | Notes      | S Wi-Fi      | Airpor         | t Extreme ><br>On > | Access on                                   | Lock Screen                                                            |              |
|               | $\bigcirc$ |             |            | Cellula      | ar             | >                   | Allow access<br>screen.                     | to Control Center on t                                                 | he lock      |
| iTunes Store  | App Store  | Game Center | Settings   | Notific      | ations         |                     | Access Wi                                   | thin Apps                                                              | C            |
| FaceTime      | Passbook   | iBooks      | Health     | Contro       | ol Center      | >                   | Allow access<br>When disable<br>Center from | to Control Center with<br>ed, you can still access<br>the Home Screen. | Control      |
| + -           | Œ          | +           |            | 🕒 Do No      | ot Disturb     | >                   |                                             |                                                                        |              |
| Calculator    | Compass    | Voice Memos | Clock      | 6 Gener      | al             | >                   |                                             |                                                                        |              |
| ITIS.<br>Iris | Navigation | Safari      |            | 🔼 Displa     | y & Brightness | >                   |                                             |                                                                        |              |
|               |            |             |            | 🛞 Wallpa     | aper           | >                   |                                             |                                                                        |              |
| Mail          | Phone      | Weather     | News       | Sound        | ls             | >                   |                                             |                                                                        |              |

# Try to Unlock Phone

#### Without a password....

or

#### Try to dial 911 from a locked phone....

| Emergency<br>Touch ID or Enter Passcode                        | ••∘∴ AT&T 🗢 |                     | \$ 96% <b>==</b> >+ |
|----------------------------------------------------------------|-------------|---------------------|---------------------|
| Touch ID or Enter Passcode                                     |             |                     |                     |
| Touch ID or Enter Passcode                                     |             | Emergency           |                     |
| Touch ID or Enter Passcode                                     |             |                     |                     |
| Touch ID or Enter Passcode                                     |             |                     |                     |
| Touch ID or Enter Passcode                                     |             |                     |                     |
| Touch ID or Enter Passcode                                     |             |                     |                     |
| Touch ID or Enter Passcode                                     |             |                     |                     |
| Touch ID or Enter Passcode                                     |             |                     |                     |
| Touch ID or Enter Passcode                                     |             |                     |                     |
| Touch ID or Enter Passcode                                     |             |                     |                     |
| Touch ID or Enter Passcode                                     |             |                     |                     |
| QWERTYUIOP<br>ASDFGHJKL<br>◆ZXCVBNM €3                         | Touch       | ID or Enter Passcod | e                   |
| Q W E R T Y U I O P<br>A S D F G H J K L                       | l I         |                     |                     |
| Q W E R T Y U I O P<br>A S D F G H J K L<br>◆ Z X C V B N M €3 |             |                     |                     |
| A S D F G H J K L<br>• Z X C V B N M 43                        | QWE         | RTYUI               | <b>O</b> P          |
| ★ Z X C V B N M 43                                             | ASD         | FGHJ                | KL                  |
| 🕈 Z X C V B N M 😣                                              |             |                     |                     |
|                                                                | ♦ Z X       | CVBN                | M 🛛                 |
| .7123 space Cancel                                             | .7123       | space               | Cancel              |

"Emergency Call" is in all the languages available on the iPhone!

![](_page_28_Figure_6.jpeg)

### What is the Name of my iPhone and iPad

![](_page_29_Picture_1.jpeg)

| r&T ♀ 9:14.     | AM                                                                                                    | \$ 87% 💻)                                                                                                    |
|-----------------|----------------------------------------------------------------------------------------------------|----------------------------------------------------------------------------------------------------|
| Setti           | ngs                                                                                                    |                                                                                                    |
|                 |                                                                                                    |                                                                                                    |
| Airplane Mode   |                                                                                                    | $\bigcirc$                                                                                                    |
| Wi-Fi           | Airport Ext                                                                                                    | reme >                                                                                                    |
| Bluetooth       |                                                                                                    | On >                                                                                                    |
| Cellular        |                                                                                                    | >                                                                                                    |
|                 |                                                                                                    |                                                                                                    |
| Notifications   |                                                                                                    | >                                                                                                    |
| Control Center  |                                                                                                    | >                                                                                                    |
| Do Not Disturb  |                                                                                                    | >                                                                                                    |
|                 |                                                                                                    |                                                                                                    |
| General         |                                                                                                    | >                                                                                                    |
| Display & Brigh | tness                                                                                                    | >                                                                                                    |
| Wallpaper       |                                                                                                    | >                                                                                                    |
| Sounds          |                                                                                                    | $\rightarrow$                                                                                                    |
|                 | Airplane Mode<br>Wi-Fi<br>Bluetooth<br>Cellular<br>Notifications<br>Control Center<br>Do Not Disturb<br>General<br>Display & Brigh<br>Wallpaper<br>Sounds | Air © 9:14 AM<br>Settings<br>Airplane Mode<br>Wi-Fi Airport Ext<br>Bluetooth<br>Cellular<br>Cellular<br>Notifications<br>Control Center<br>Do Not Disturb<br>General<br>Display & Brightness<br>Wallpaper<br>Sounds |

| •• ATAT 🌣     | 9:55 AM       | 8 98% -+      |
|---------------|---------------|---------------|
| Settings      | General       |               |
|               |               |               |
| About         |               | >             |
| Software Up   | odate         | >             |
|               |               |               |
| Siri          |               | $\rightarrow$ |
| Spotlight Se  | arch          | $\rightarrow$ |
| Handoff & S   | uggested Apps | >             |
|               |               |               |
| Accessibility | y             | $\rightarrow$ |
|               |               |               |
| Usage         |               | >             |
| Background    | I App Refresh | $\rightarrow$ |
|               |               |               |
| Auto-Lock     |               | Never >       |
| Restrictions  |               | Off >         |

| **···· ATAT * | 9:55 AM | 8 98% 🚥 +      |
|---------------|---------|----------------|
| General       | About   |                |
|               |         |                |
| Name          |         | iPhone >       |
|               |         |                |
| Network       |         | AT&T           |
| Songs         |         | Loading        |
| Videos        |         | Loading        |
| Photos        |         | Loading        |
| Applications  |         | 157            |
| Capacity      |         | 114 GB         |
| Available     |         | 78.2 GB        |
| Version       | 1       | 8.1.2 (12B440) |
| Carrier       |         | AT&T 18.1      |
| Model         |         | MGAR2LL/A      |
| Serial Number | F2l     | NG2YSG5QP      |

### Handoff is new to iPhone 6

To enable Handoff, there's a process in Settings to make sure it works.

- **1.** On the iPhone 6, in Settings tap on FaceTime.
- 2. Toggle FaceTime off and on, leaving it on.
- 3. Toggle iPhone Cellular Calls off and on, also leaving it on.
- 4. Go back to General settings and tap "Handoff & Suggested Apps".
- 5. Toggle Handoff off and on, leaving it on.
- 6. Reboot the iPhone.
- 7. Repeat for every iPad you wish to use with Handoff.

To use Handoff, make sure both devices are on the same Wi-Fi network (LTE doesn't work).

They should both be logged into the same Apple ID, too.